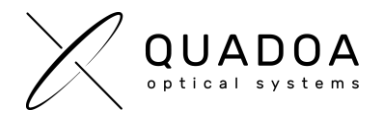

## Installation or Update QUADOA<sup>®</sup> software license on client computer

## STEP A: Creating Customer to Vendor file (\*.C2V) for collecting status information of end user's machine

**Important**: The next steps have to be accomplished on the computer on which you would like to install or update the QUADOA<sup>®</sup> Optical CAD license. The QUADOA<sup>®</sup> software license will be only valid for this computer. Working with QUADOA<sup>®</sup> on another computer will not be possible.

- Download the Full version of QUADOA® Optical CAD (Important: Make sure to download the QUADOA® full version and not the 45 Days Free Trial) from the QUADOA® website under https://quadoa.com/download
- 2. Install QUADOA® Optical CAD on your personal computer by following the installation wizard.

| c님 Setup - Quadoa Optical CAD |                                                   | -        |     | ×   |  |
|-------------------------------|---------------------------------------------------|----------|-----|-----|--|
|                               | Welcome to the Quadoa Optical<br>CAD Setup Wizard |          |     |     |  |
|                               | Welcome to the Quadoa Optical CAD se              | tup wiza | rd. |     |  |
| $\nu$ $\smallsetminus$        | Thank you for choosing our product.               |          |     |     |  |
| ουαροα                        | Click Next to continue, or Cancel to exit Setup.  |          |     |     |  |
| GORDOR                        |                                                   |          |     |     |  |
|                               |                                                   |          |     |     |  |
|                               |                                                   |          |     |     |  |
|                               |                                                   |          |     |     |  |
|                               |                                                   |          |     |     |  |
|                               | Ne                                                | xt       | Can | cel |  |

3. Open the Sentinel Admin Control Center (ACC) by typing in the browser <a href="http://localhost:1947/">http://localhost:1947/</a>

| Thales Sentinel ACC: Sentinel Ke <sub>2</sub> × + |                   |                            |        |                                     |                     |                 |          |               |
|---------------------------------------------------|-------------------|----------------------------|--------|-------------------------------------|---------------------|-----------------|----------|---------------|
| ← → C © localhost:1947, int_/devices.html         |                   |                            |        |                                     |                     |                 |          |               |
| Sentinel Admin Control Center                     |                   |                            |        |                                     |                     |                 |          |               |
|                                                   | Sentine           | I Keys Host Nar            | me     |                                     |                     |                 |          |               |
| Sentinel Keys                                     |                   |                            |        |                                     |                     |                 |          |               |
|                                                   | Location          | Vendor                     | Key ID | Кеу Туре                            | Configuration       | Version         | Sessions | Actions       |
| Products                                          | Local             | 91313<br>(91313)           |        | Reserved for New SL Key             | SL                  | 9.12            |          | 🛓 Fingerprint |
| Sentinel Keys Products                            | Location<br>Local | Vendor<br>91313<br>(91313) | Key ID | Key Type<br>Reserved for New SL Key | Configuration<br>SL | Version<br>9.12 | Sessions | Actions       |

Figure 1: Sentinel Admin Control Center (ACC)

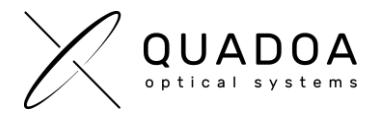

- 4. In the ACC, navigate to the Sentinel Keys Tab. Search for the Vendor with the ID "91313" and Location "Local". On the entry with Vendor ID 91313, click on the very right side under Actions on Fingerprint, in order to create a new Fingerprint.C2V file. If a QUADOA<sup>®</sup> license is already installed, you'll see "C2V" instead of "Fingerprint".
- 5. Save the Fingerprint.C2V file and send it to QUADOA® (info@quadoa.com)
- 6. Wait for the V2C -File which will be sent to you by QUADOA<sup>®</sup>. Afterwards continue with **STEP B** on the next page

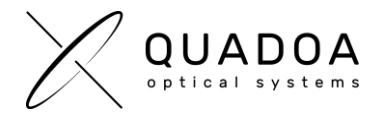

## STEP B: Importing Vendor to Customer file (\*.V2C) to install/update the QUADOA<sup>®</sup> License on end user's machine

Important: The next steps have to be accomplished on the same computer as in STEP A

- 1. Open the Sentinel Admin Control Center (ACC) by typing in the browser http://localhost:1947/
- In the ACC click on the Update/Attach tab and select the V2C-File which was sent to you by QUADOA<sup>®</sup>.

| ACC     Thales Sentinel ACC: Update/Att     ★       ←     →     C     ①       Iocalhost:1947/     int_/checkin.html |                 |                                                                    |               |  |  |  |
|----------------------------------------------------------------------------------------------------|-----------------|--------------------------------------------------------------------|---------------|--|--|--|
| Sentinel Admin Control Center                                                                                       |                 |                                                                    |               |  |  |  |
|                                                                                                    | Update/Attach L | ICENSE Host Name:                                                  |               |  |  |  |
| Sentinel Keys                                                                                                    | Select File:    |                                                                    | Select File 🚱 |  |  |  |
| Products                                                                                                    |                 | File Format: V2C, V2CP, H2R, R2H, H2H or ID file Apply File Cancel |               |  |  |  |
| Features                                                                                                    |                 |                                                                    |               |  |  |  |
| Sessions                                                                                                    |                 |                                                                    |               |  |  |  |
| Update/Attach                                                                                                    |                 |                                                                    |               |  |  |  |
| Access Log                                                                                                    |                 |                                                                    |               |  |  |  |
| Configuration                                                                                                    |                 |                                                                    |               |  |  |  |
| Diagnostics                                                                                                    |                 |                                                                    |               |  |  |  |

Figure 2: Sentinel Admin Control Center (ACC)

- 3. Click on Apply File, to install/update the end user's machine with the QUADOA<sup>®</sup> License. A message will show up, that the installation or update of the QUADOA<sup>®</sup> Optical CAD license was successful
- 4. You are now able to run QUADOA<sup>®</sup> Optical CAD.